# **Gestionale CIA**

# -Utilizzo del cruscotto soggetto-

| 1.    | Premessa                                        |
|-------|-------------------------------------------------|
| 2.    | Ricerca soggetto 2                              |
| 2.1.  | ricerca anagrafica2                             |
| 2.2.  | ricerca cruscotto 2                             |
| 3.    | Struttura del cruscotto                         |
| 3.1.  | Dati identificativi                             |
| 3.2.  | Informazioni soggetto                           |
| 3.3.  | Blocco soggetto                                 |
| 3.4.  | Elenco situazione tesseramento e dichiarativi 4 |
| 3.5.  | Elenco partite aperte                           |
| 3.6.  | Elenco movimenti provvisori                     |
| 3.7.  | Funzionalità utilizzabili dal cruscotto 6       |
| 3.7.1 | L. Gestione piani di rientro                    |
| 3.7.2 | 2. Gestione note                                |
| 4.    | Dettaglio associato 10                          |
| 4.1.  | Dettaglio associato 10                          |
| 4.2.  | Dettaglio tesseramento                          |
| 4.3.  | elenco dati delega                              |

#### 1. Premessa

Il cruscotto è stato pensato per mostrare all'utente tutti i dati salienti riferiti ad un determinato soggetto. Siccome nel sistema informativo è data la possibilità di inserire soggetti sia di tipo individuo che di tipo ditta, il cruscotto raggruppa i dati per codice fiscale. All'interno di uno stesso cruscotto visualizzeremo quindi sia i dati dell'individuo che quelli della ditta con stesso codice fiscale.

# 2. Ricerca soggetto

Il cruscotto di un soggetto può essere raggiunto da due differenti ricerche:

## 2.1. ricerca anagrafica

| Anagrafica                                       | 🔍 🤻 🔐 👹 🚵 "Nessun messaggio per l'utente |                                |
|--------------------------------------------------|------------------------------------------|--------------------------------|
| Visualizza annotazioni                           | Ricerca semplice                         | O Description (Community)      |
| Esito stampe ed elaborazioni                     |                                          | O Denominazione (Cognome Nome) |
| Elaborazione IVA Offline per<br>Telematico UNICO |                                          |                                |
| 🚊 Gestione CIA                                   | N° elem, pagina Urdinamento iniziale     |                                |
| Ricerca associati                                | 5 M Alfabetico                           |                                |

Per visualizzare il cruscotto occorre premere nell'elenco dei soggetti che la ricerca mi ha restituito l'icona relativa:

| Ric | erca soggetti anagrafici |     |             |       |        |      | <br> |   |      |
|-----|--------------------------|-----|-------------|-------|--------|------|------|---|------|
|     | Soggetto Anagrafico      | D/I | Cod.fiscale | P.IVA | Comune | ~    | 1    |   | Tess |
|     |                          | I   |             |       |        | (18) | 21   | × | TI   |
|     | R                        | D   | R           |       |        |      | 민    | × | NO   |

#### 2.2. ricerca cruscotto

| 🔍 "Neour metalogic per Ulerte        |                                            |
|--------------------------------------|--------------------------------------------|
| Ricerca                              | Denominazione (Cognome Nome) Codes Durcele |
| Nº elem, pagina Ordinamento iniziale | O Partta IVA                               |
|                                      | N° elem, pagino Ordinamento iniziale       |

Per visualizzare il cruscotto occorre premere il l'icona presente nell'elenco che la ricerca. Se la ricerca restituirà un solo elemento, si aprirà direttamente la pagina del cruscotto di tale soggetto.

| Ricerca soggetti (1 - 2 of 2) |                |             |      |        |
|-------------------------------|----------------|-------------|------|--------|
| Cognome Nome/Denominazione    | Codice Fiscale | Partita I¥A | Tipo | $\sim$ |
| R.                            | R              |             | D    | 민      |
| R                             | R              |             | I    |        |

#### 3. Struttura del cruscotto

Il cruscotto si suddivide in più parti:

- Dati identificativi
- Informazioni soggetto
- Dati tessera, deleghe ed elenco dichiarativi
- Elenco partite aperte
- Elenco provvisori

#### 3.1. Dati identificativi

Vengono proposti in sola lettura i dati identificativi del soggetto:

- CF
- P.IVA
- tipologia del soggetto (I per individuo /D per ditta).
- Denominazione
- Residenza o sede legale

Tramite il link "recapiti" vengono mostrati il numero di telefono, il cellulare, la pec e la mail del soggetto.

Vengono inoltre riportate le condizioni di pagamento che vengono normalmente utilizzate per il soggetto.

## 3.2. Informazioni soggetto

Vengono mostrate informazioni relative allo stato del soggetto. In particolare:

- La presenza di una ditta cessata avente stesso codice fiscale
- La presenza di una scheda associato con stesso codice fiscale, con data e motivo cessazione valorizzati
- Presenza di tessera RINNOVATA ma assenza di movimenti legati al tesseramento

Soggetto Bloccato: solo gli utenti provinciali possono bloccare un soggetto. Se un soggetto risulta bloccato non è più possibile:

- Generare nuovi movimenti attivi (generici o fatture)
- Creare nuove dichiarazioni
- Gestire nuovi anno esercizi contabili in IVA

#### Es.

Presente ditta cessata in data 01-11-2014 L'associato risulta cessato.

# 3.3. Blocco soggetto

#### SOGGETTO BLOCCATO

Un utente provinciale può decidere di bloccare un soggetto a livello provinciale. In questo caso non sarà possibile:

- inserire nuovi movimenti attivi
- creare nuovi dichiarativi (730, UPF, USP, F24, IRAP, IVA)
- aprire nuovi anni contabili nella contabilità IVA

Il blocco funziona per provincia a livello di codice fiscale. Quindi se si blocca l'individuo con un determinato codice fiscale non sarà possibile gestire nuove dichiarazioni o inserire nuovi movimenti attivi nemmeno la ditta individuale con stesso codice fiscale.

#### 3.4. Elenco situazione tesseramento e dichiarativi

Nella seconda sezione troviamo gli elenchi relativi ai:

- o dati tesseramento,
- o <u>deleghe</u>
- o <u>dichiarativi</u>

Gli elenchi espongono solamente i dati degli ultimi 2 anni.

| Codi        | ce fiscal | B:         |           | L Cognome   | /Nome | :R   |          |        | A 1 | lipo : I |                  |                 |              |
|-------------|-----------|------------|-----------|-------------|-------|------|----------|--------|-----|----------|------------------|-----------------|--------------|
| /ai a       | crusco    | tto: D     |           | A           | λ.    |      |          |        |     |          |                  |                 |              |
| Eler        | ico dati  | i tesseran | iento (2) |             |       |      |          |        |     |          |                  |                 |              |
| D/I         | Anno      | Tessera    | Stato     | Donne       | Anp   | Agia | Ancca    | Anabio | Tu  | r. ver.  | Abb. Rivista     | Importo tessera | Altri Import |
| I           | 2011      | TITOLARE   | RINNOVATO | NO          | NO    | NO   | NO       | NO     |     | NO       | NO               | 20,00           | 0,0          |
| Ι           | 2010      | TITOLARE   | RINNOVATO | NO          | NO    | NO   | NO       | NO     |     | NO       | SI               | 96,00           | 14,0         |
| Del         | eghe (    | l)         |           |             |       |      |          |        |     | Elence   | o dichiarativi ( | 2)              |              |
| <b>D</b> /3 | ( Anno    | Tipo de    | elega 🛛 M | lotivo rinu | uncia |      | Data rir | nuncia |     | Anno     | Tipo             | Stato           |              |
| Ι           | 2011      | DELEGA     | ANP       |             |       |      |          |        |     | 2011     | MODELLO 73       | 0 MODIFICAT     | A            |
|             |           |            |           |             |       |      |          |        |     |          |                  |                 | 101117       |

L'elenco dei dati tesseramento è relativo alla sola provincia in lavorazione. Per ogni tessera sono evidenziati i seguenti dati:

- soggetto a cui è stata associata la tessera (individuo I o ditta D)
- anno tesseramento
- tipo tessera nazionale
- stato della tessera
- presenza tessera Donne in campo
- presenza tessera ANP
- presenza tessera AGIA
- presenza tessera Anabio
- presenza tessera Turismo verde
- abbonamento rivista
- importo tessera
- somma degli altri importi (quota associativa, extra , quota volume affari, quota reddito agrario, quota reddito dominicale)

Mentre la lista dei dati tesseramento riguarda solamente la provincia in lavorazione, nell'**elenco delle deleghe** sono visualizzate anche deleghe relative ad altre province. Vengono esposte deleghe relative a:

- domanda unica
- delega sindacala DOL
- delega ANP

- delega ANCCA
- delega DMAG

Nell'**elenco dei dichiarativi**, nell'intestazione, verrà indicato se sono presenti anche deleghe F24, che per il loro numero renderebbero l'elenco troppo esteso e se la Confederazione tiene la contabilità IVA per la ditta. Per ogni dichiarativo inoltre viene indicato l'anno, la tipologia e lo stato.

| Prese | enza IVA e F24 / Elenco di   | chiarativi (12)  |     |
|-------|------------------------------|------------------|-----|
| Anno  | Tipo                         | Stato            |     |
| 2011  | COMUNICAZIONE ANNUALE        | ESITATA          | 000 |
| 2010  | COMUNICAZIONE ANNUALE        | INVIATO          | 000 |
| 2011  | DICHIARAZIONE ANNUALE<br>IVA | PRONTA PER INVIO |     |

## 3.5. Elenco partite aperte

Viene mostrato l'elenco delle partite aperte, dalla più vecchia alla più recente, relative al soggetto scelto. Per ogni partita viene visualizzato:

- tipo soggetto (D/I) a cui è associata la partita
- data scadenza
- data movimento
- numero movimento
- data fattura
- numero fattura
- codice movimento attivo
- segno (in caso di fatture o movimenti generici D in caso di note di credito A)
- importo movimento
- importo a saldo

| Par | tite aperte (3   | 8)             |                |                 |               |                       |       |                      |                    |          |
|-----|------------------|----------------|----------------|-----------------|---------------|-----------------------|-------|----------------------|--------------------|----------|
| D/I | Data<br>scadenza | Data<br>Movim. | Num.<br>Movim. | Data<br>Fattura | Num.<br>Fatt. | Codice Movim.         | Segno | Importo<br>movimento | Importo a<br>saldo |          |
| Ι   | 28/02/2009       | 29/01/2009     | 107            | 29/01/2009      | 54            | FATTURA 1 CIA BOLZANO | D     | 65,00                | 5,00               | P        |
| Ι   | 28/02/2009       | 29/01/2009     | 109            | 29/01/2009      | 55            | FATTURA 1 CIA BOLZANO | D     | 276,00               | 276,00             | P        |
| Ι   | 09/03/2009       | 09/02/2009     | 122            |                 |               | TESSERAMENTO          | D     | 250,00               | 250,00             | 2        |
| Ι   | 22/05/2009       | 22/04/2009     | 207            | 22/04/2009      | 88            | FATTURA 1 CIA BOLZANO | D     | 72,00                | 72,00              | 2        |
|     | 1                | 1              |                | 1               | 1             | 1                     |       | 1                    |                    | 10000110 |

Premendo l'icona lente d'ingrandimento si aprirà un finestra Pop-Up con le informazioni relative al movimento.

# 3.6. Elenco movimenti provvisori

Viene mostrato l'elenco dei movimenti provvisori associati al soggetto (o ai soggetti) con codice fiscale scelto.

-----

| Mov | rimenti | Provvisori (3 | 0      |                       |                   |   |   |    |
|-----|---------|---------------|--------|-----------------------|-------------------|---|---|----|
| D/I | Anno    | Data          | Numero | Codice Movimento      | Importo Movimento | 1 | 1 | ľ. |
| I   | 2011    | 11/07/2011    | 324    | FATTURA 01 SISTEMI    | 143,40            | 4 | 4 | 민  |
| I   | 2011    | 20/05/2011    | 215    | FATTURA 1 CIA BOLZANO | 22,00             |   | - | P  |
| I   | 2011    | 20/05/2011    | 214    | FATTURA 1 CIA BOLZANO | 22,00             | 5 | - | 21 |

\*Premendo il tasto lente d'ingrandimento si aprirà un finestra Pop-Up con le informazioni relative al movimento provvisorio.

\*Premendo la clip verde si aprirà la pagina della validazione parziale del movimento provvisorio. \*Premendo la freccia blu si aprirà la pagina di validazione ed incasso del movimento provvisorio.

# 3.7. Funzionalità utilizzabili dal cruscotto

Sopra l'intestazione troviamo la barra contenente le icone che indicano le operazioni che si possono effettuare all'interno del cruscotto:

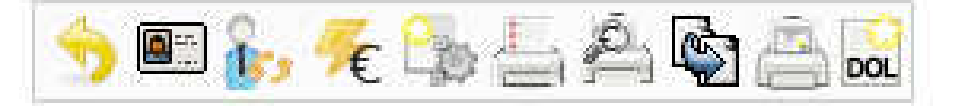

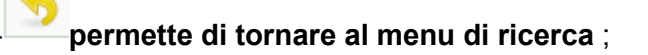

**\_**==-

**Dati tesseramento –** il sistema visualizza alla pagina di gestione dati tesseramento;

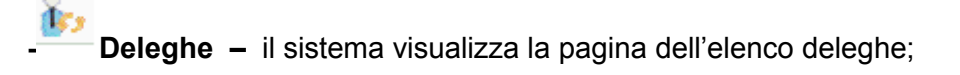

- **Partite aperte** – Il sistema visualizza la pagina di gestione delle partite aperte, tale icona non è visibile se il soggetto non ha partite aperte;

- Movimenti da prestazione – Il sistema visualizza la pagina per la generazione di movimenti da prestazione; scegliendo la prestazione legata al tesseramento (indicata nell'azienda dati assocazione) è possibile anche registrare il movimento e stampare la tessera.

- Stampa estratto conto – Premendo si passa alla pagina di stampa dell'estratto conto dei movimenti del soggetto; la particolarità di questa stampa è che il soggetto del cruscotto, è già impostato tra i filtri e non è modificabile;

#### Cognome nome o ragione sociale

Codice fiscale Tipo Ragione sociale o cognome e nome RCCGNP85529I155L I RICCI GAETANO PROVA

- Elenco movimenti provvisori – Permette di passare all'elenco dei movimenti provvisori riferiti al soggetto;

- Elenco movimenti effettivi – Permette di passare all'elenco dei movimenti effettivi riferiti al soggetto;

- Gestione piano di rientro- Permette gestire i piani di rientro per il soggetto (vedere paragrafo a parte)

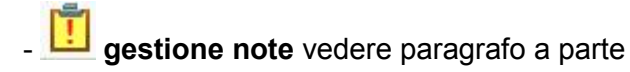

PR

-Ristampa tessere - Stampa moduli delega e revoca delega – Premendo il bottone si va nella pagina dove si trova la possibilità stampare i moduli revoca

o ristampare una singola tessera;

| lice fiscale: 0071010012 Parl                                                         | tita IVA :       | Tipo : <b>D</b> Denomi | nazione : LA |  |
|---------------------------------------------------------------------------------------|------------------|------------------------|--------------|--|
| Moduli deleghe/revoche                                                                | Ristampa tessere |                        |              |  |
| 1                                                                                     |                  |                        |              |  |
| nsione n. / Numero iscrizione                                                         |                  |                        |              |  |
|                                                                                       |                  |                        |              |  |
| tegoria                                                                               |                  |                        |              |  |
| tegoria                                                                               |                  |                        |              |  |
| tegoria<br>ipo modulo                                                                 |                  |                        |              |  |
| <b>tegoria</b><br>ipo modulo<br>Stampa delega INPS                                    |                  |                        |              |  |
| <b>ipo modulo</b>                                                                     | ga INPS          |                        |              |  |
| ipo modulo<br>Stampa delega INPS<br>Stampa revoca modulo dele<br>Stampa delega INPDAP | ga INPS          |                        |              |  |

Vai alla DOL – Premendo il bottone si va alla pagina delle DOL; tale bottone sarà visibile solo se l'utente sarà abilitato alla visione e lavorazione delle DOL.

## 3.7.1. Gestione piani di rientro

La gestione dei piani di rientro permette di generare un piano di rientro assegnando movimenti provvisori e scadenze. Sarà poi possibile stampare un documento da far firmare al soggetto.

La gestione non modifica effettivamente le scadenze dei movimenti e deve essere usata solamente come promemoria.

La popUp si apre inizialmente con l'elenco dei piani già creati e con l'elenco delle scadenze aperte e dei movimenti provvisori, come da figura successiva:

| COD                                               | ICE FISEALE : C#-LENGE - M-<br>TITA DVA - MAR                                                                                                    |                                                                                                    |                                                                             |                                                                   |                                                                   |                                         |
|---------------------------------------------------|----------------------------------------------------------------------------------------------------|----------------------------------------------------------------------------------------------------|-----------------------------------------------------------------------------|-------------------------------------------------------------------|-------------------------------------------------------------------|-----------------------------------------|
| Pian                                              | i di ricetro già creati per il soggetto (1 - 1 of 1)                                                                                                    | 10                                                                                                 |                                                                             |                                                                   |                                                                   |                                         |
| Date                                              | i creaziune                                                                                                    | Utente creazin                                                                                     | ne                                                                          |                                                                   | 11.01                                                             |                                         |
| 12-04                                             | 4-2016 10:51:05                                                                                                    | heatra                                                                                             |                                                                             |                                                                   | × :                                                               | R                                       |
|                                                   |                                                                                                    |                                                                                                    |                                                                             |                                                                   |                                                                   |                                         |
| Same                                              | o di ricultro sclezionato : DATA 15 04 2016 10:51:05 UTBN<br>No aperta (VI)                                                                                                    | Etestsi                                                                                            | triants)                                                                    | Terreto te                                                        | Terrete                                                           |                                         |
| Same<br>Part<br>D/I                               | o di ricultro selezionato : DATA 15 04 2016 10:51:05 UTEN<br>Ille aperte (K)<br>Descrizione mov.                                                                                                    | 'E tostsi<br>Deta<br>scadenza                                                                      | Importe<br>movimento                                                        | Importo a<br>seldo                                                | Impreto<br>residuo                                                |                                         |
| Sant<br>Part<br>D/I<br>D                          | o di Hentro selezionato : DATA 15-04-2016-10:51:05-UTEN<br>Ide aperte (K)<br>Descrizione mov.<br>PATERA AGRE DITERA E 1416 ET numero fattura 200 del<br>22-04-7112                                                                                                    | E bostsa<br>Deta<br>scadenza<br>28 01-2015                                                         | Importe<br>movimente<br>100,00                                              | Importo a<br>seldo<br>100,00                                      | Imperto<br>residuo<br>100,00 🍞                                    | 0                                       |
| Piant<br>D/I<br>D                                 | odi ricatro sclezionato : DATA 15 04 2016 10:51:05 UTEN<br>Ide aperta (V)<br>Descrizione mov.<br>POTERA AGRECATERA E 1416 ET numero fattura 200 del<br>PATERA AGRESSIVIAT numero nov marco 56655 del 11-12-20:35                                                                                                    | E bostsi<br>Deta<br>scadenza<br>28 (1-2015<br>11-12-2015                                           | Importo<br>movimento<br>IC2,00<br>915,00                                    | Troporto a<br>seldo<br>stou,CD<br>v15,-11                         | Imperto<br>residuo<br>100,00 J                                    | 0                                       |
| Part<br>D/T<br>D                                  | a di Headro Sclezionato : DATA 15 04 2016 10:51:05 UTEN<br>Ide aperte (K)<br>Descrizione mov.<br>POT RA AMBURTHAR PUBLIC I numero fattora 200 del<br>POT DRA AMBURTHAR PUBLIC I numero nor norma 5065 del 11-12:20:15<br>POT DRA AMBENTIZI numero normano 50655 del 11-12:20:15                                                                                                    | E bostai<br>Scadenza<br>28 0 - 2015<br>21 - 12 - 2015<br>21 - 12 - 2015                            | Importo<br>movimento<br>163,00<br>915,11<br>61,00                           | Importo e<br>seldo<br>staujúb<br>v15,414<br>61,00                 | Importo<br>residuo<br>suo,co<br>sus,co<br>si,co                   | 00                                      |
| Part<br>D/T<br>D D<br>D D                         | a di Headro selezionato : DATA 15 04 2016 10:51:05 UTEN<br>Ide aperte (K)<br>Descrizione mov.<br>POT RA AVARICATI RA E 1416 ET numero fattora 200 del<br>PAT DRA AVARICATI RA E 1416 ET numero fattora 200 del<br>PAT DRA AVARISENTE innero novimento 256:05 del 11-12:20:15<br>PAT DRA AVARISENTE innero novimento 256:05 del 11-12:20:15                                                                                                    | E bostsi<br>Data<br>scadenza<br>28 0 (2015<br>21-12-2015<br>11-12-2015<br>16-02-2015               | timporto<br>movimento<br>163,00<br>915,11<br>61,00<br>25,00                 | Desporte e<br>selde<br>staujdo<br>v15juti<br>61jd0<br>36jd0       | Importo<br>residuo<br>100.00<br>v15.00<br>61.00<br>51.00          | 00000                                   |
| Viante<br>Part<br>D/T<br>D I<br>D I<br>D I<br>D I | a di Headro Sclezionato : DATA 15 04 2016 10:51:05 UTEN<br>Ide aperte (K)<br>Descrizione mov.<br>POT RA AVARICETTRA E 1416 ET numero fattore 206 del<br>POT RA AVARICETTRA E 1416 ET numero fattore 206 del<br>POT RA AVARISENTE una no novinento 56625 del 11-12-2015<br>POT RA AVARISENTE numero novinento 56625 del 11-12-2015<br>POT RA AVARISENTE numero novinento 56625 del 11-12-2015                                                                                                    | E bostsi<br>Data<br>scadenza<br>28/01/2015<br>11-12-2015<br>11-12-2015<br>16-07-2015<br>27/02-2016 | Troporto<br>movimento<br>163,00<br>915,11<br>61,00<br>25,00<br>50,00        | Importo e<br>seldo<br>100,00<br>v15,00<br>61,00<br>35,00<br>50,00 | Importo<br>residuo<br>100.00<br>435,00<br>54,00<br>36,00<br>50,00 | 000000000000000000000000000000000000000 |
| Part<br>D/T<br>D I<br>D I<br>D I<br>D I<br>D I    | a di Headro Sclezionato : DATA 15 04 2016 10:51:05 UTEN<br>Ide aperte (K)<br>Descrizione mov.<br>POT RA AVARICETTRA E 1416 ET numero fattura 2016 del<br>PAT DRA AVARICETTRA E 1416 ET numero fattura 2016 del<br>PAT DRA AVARISENTE Innero novinento 556:05 del 11-12:20:15<br>PAT DRA AVARISENTE numero novinento 556:05 del 11-12:20:15<br>PAT DRA AVARISENTE numero novinento 556:05 del 11-12:20:15<br>PAT DRA AVARISENTE numero novinento 556:05 del 11-12:20:15<br>PATE RA AVARISENTE numero novinento 4705 del 11-02:20:16<br>PATE RA AVARISENTE NUMERO NOVEMBERO 4715 del 11-02:20:16<br>PATE RA AVARISENTE NUMERO NOVEMBERO 4715 del 11-02:20:16<br>PATE RA AVARISENTE NUMERO NOVEMBERO 42016 del 11-02:20:16 | E testsi<br>Data<br>scadenza<br>28.01-2015<br>11-12-2015<br>11-12-2015<br>11-03-2015<br>11-03-2015 | 0mports<br>moviments<br>160,00<br>915,00<br>61,00<br>25,00<br>50,00<br>5,00 | Importo e<br>seldo<br>100,00<br>v15,00<br>61,00<br>75,00<br>50,00 | Importo<br>residuo<br>100,00<br>035,00<br>51,00<br>35,00<br>5,00  | 000000000000000000000000000000000000000 |

Premendo l'icona "aggiungi piano di rientro" il sistema creerà un nuovo piano aggiungendo una riga alla tabella "Piani di rientro già creati per il soggetto". A questo piano è ora possibile assegnare una scadenza o un provvisorio.

Per fare questo basta selezionare una riga presente nell'elenco "Partite aperte" premendo la relativa icona "elabora". Selezionata una riga viene aperta una nuova sezione sotto l'elenco "partite aperte" che ci permetterà di indicare le varie scadenze, ed i vari importi, nei quali verrà divisa la scadenza selezionata.

Se ad esempio volessi dare la possibilità al cliente di pagarmi la fattura 100 con data scadenza 28aprile-2016 in due rate da 50 euro l'una in data 31 maggio 2016 e 30 giugno 2016 dovrò seguire i seguenti passi:

- In "Nuova scadenza data" inserisco 31 maggio 2016
- In "nuovo importo" inserisco 50 euro
- Premo icona "Aggiungi" --> il sistema aggiunge una riga all'elenco
- In "Nuova scadenza data" inserisco 30 giugno 2016
- In "nuovo importo" inserisco 50 euro
- Premo icona "Aggiungi" --> il sistema aggiunge una riga all'elenco

A questo punto ho suddiviso la scadenza della fattura 100 in due distinte date e nell'elenco delle partite aperte nella colonna "importo residuo" il valore sarà passato da 100 euro a 0 euro.

Sarà possibile seguire questi passi per ogni movimento presente, collegando le nuove scadenze al piano di rientro in lavorazione.

Al termine della lavorazione sarà possibile stampare il documento da far firmare al cliente. E' possibile aggiornare un piano di rientro ogni volta che si vuole, aggiungendo o eliminando scadenze collegate.

All'incasso di un movimento legato ad un piano di rientro il sistema avverte che tale scadenza rientrava su un piano. L'operatore potrà quindi rientrare nel piano e ristamparlo avendo lo stato della scadenza modificato.

#### 3.7.2. Gestione note

Nel cruscotto di un soggetto viene visualizzata una icona per la gestione delle note. L'icona può avere tre differenti aspetti:

- E sono presenti note priorità ALTA da leggere e non scadute
- Sono presenti note priorità non ALTA da leggere e non scadute
- III non sono presenti note o tutte le note sono state lette o sono scadute

L'operatore può gestire le note, aggiornando quelle presenti, oppure può semplicemente leggerle cliccando nell'icona. Per ogni nota può essere decisa una priorità (alta-media-bassa) ed una data scadenza. Ogni operatore può aggiornare le note, ma ogni modifica viene aggiornata.

## 4. Dettaglio associato

Il dettaglio associato può essere raggiunto dal dettaglio dell'anagrafica (figura 1) o direttamente dal cruscotto. Passando dal cruscotto occorre si entra prima nel tab relativo ai dati tesseramento e da qui si può passare al dettaglio associato.

| nformazioni Soggetto :<br>jodice fiscale: <del>O20 (609061</del><br>artita IVA : O <del>20 (6090619</del><br>)enominazione : <del>O15 5.R.E.</del> | 9                                    |                             |           | Lista pe<br>05021: B<br>05: TREN<br>0803505:<br>08035: R<br>08: EMIL1 | rmanenze :<br>DIZANO PROVIN<br>TINO ALTO ADIO<br>REGGIO EMILI/<br>EGGIO NELL'EMI<br>A ROMAGNA RE | NCIALE<br>GE REGIO<br>A ZONA P<br>ILIA PRO'<br>EGIONALE | DNALE<br>YAGHE 05<br>VINCIALE<br>E |
|----------------------------------------------------------------------------------------------------|--------------------------------------|-----------------------------|-----------|-----------------------------------------------------------------------|--------------------------------------------------------------------------------------------------|---------------------------------------------------------|------------------------------------|
| DETTAGLIO Ditta                                                                                                    | Attributi                            | Annotazioni                 | Luoghi    | Cariche                                                               | Compensi                                                                                         | 770                                                     |                                    |
| SOGGETTO ANAGRAFICO                                                                                                    | INFO                                 | ORMAZIONI DIT               | ТА        | ESTREMI B                                                             | ANCARI                                                                                           |                                                         | ULTERIORI INFORMAZIONI             |
|                                                                                                    | DEB                                  | ITO INPS                    |           |                                                                       |                                                                                                  |                                                         |                                    |
| Soggetto anagrafico                                                                                                    | DEB                                  | <b>ITO INPS</b>             |           | Codice fiscal                                                         | e *                                                                                              |                                                         |                                    |
| Soggetto anagrafico<br>Denominazione *                                                                                                    | DEB                                  | ITO INPS                    |           | Codice fiscal                                                         | e*                                                                                               |                                                         |                                    |
| Soggetto anagrafico<br>Denominazione *                                                                                                    | DEB<br>ssun messagg<br>nat. giuridic | ITO INPS<br>io per l'utente | DEFINITA  | Codice fiscal                                                         | e*                                                                                               |                                                         |                                    |
| Soggetto anagrafico<br>Denominazione *<br>Partita iva (obblig. per n                                                                               | DEB<br>ssun messagg<br>nat. giuridic | io per l'utente             | DEFINITA) | Codice fiscal                                                         | e *                                                                                              |                                                         | ©                                  |
| Soggetto anagrafico<br>Denominazione *<br>atto J.K.t.<br>Partita iva (obblig. per n<br>Otto 10390519 –<br>Comune di competenza                     | DEB<br>ssun messagg<br>nat. giuridic | io per l'utente             | DEFINITA; | Codice fiscal                                                         | e *                                                                                              |                                                         | <b>⊘</b>                           |

Figura 1

## 4.1. Dettaglio associato

Il dettaglio associato serve per definire i dati, relativi ad un singolo soggetto, che possono servire a tutte le operazioni relative alle operazioni del gestionale.

Il dettaglio associato (figura 2) è formato da 5 tab:

- associato
- tesseramento
- deleghe
- nucleo
- attività agricola (visualizzato solo se presente il nucleo con attività agricola definita)

| Associato                                      | Tesseramento                                          | Deleghe     | Nucleo                       | Attivita Agricola |                            |                 |  |
|------------------------------------------------|-------------------------------------------------------|-------------|------------------------------|-------------------|----------------------------|-----------------|--|
| rettagli                                       |                                                       |             |                              |                   |                            |                 |  |
| Anno prima iscrizione                          |                                                       |             | Codice RID                   |                   | Centro di costo            | Centro di costo |  |
| 2007                                           |                                                       |             |                              |                   |                            | ~               |  |
| Listini                                        |                                                       |             | C <mark>ondizioni pag</mark> | amento            |                            |                 |  |
| AAA LISTINO D                                  | I PROVA AA                                            | *           | CO CONTANTI                  | Y                 |                            |                 |  |
| Codice tessera<br>TI TITOLARE<br>Motivo Rinunc | a*                                                    | ×           | ]                            | Data Rin          | uncia                      |                 |  |
|                                                |                                                       | ~           |                              |                   |                            |                 |  |
| Abb                                            | onamenti                                              |             |                              |                   |                            |                 |  |
| Rivi:                                          | Rivista                                               |             |                              | Condizio          | Condizioni pagamento quota |                 |  |
| Giornale 1                                     |                                                       |             | CO CON                       | CO CONTANTI       |                            |                 |  |
| Gior                                           | nale 2                                                |             |                              |                   |                            |                 |  |
| 100                                            | era forzato * Tm                                      | norto quota | extra *                      |                   |                            |                 |  |
| Importo tess                                   | test to a to a to to to to to to to to to to to to to |             |                              |                   |                            |                 |  |

#### Figura 2

Nel dettaglio i dati gestibili sono:

- anno prima iscrizione
- codice RID
- centro di costo
- Listini
- Condizioni di pagamento
- Dati relativi al tesseramento
  - $\circ\quad \text{Codice tessera}$
  - $\circ \quad \text{Motivo rinuncia}$
  - Abbonamenti (rivista, giornale 1, giornale 2)
  - o Condizioni di pagamento quota
  - o Importo tessera forzato
  - o Importo quota extra

L'anno prima iscrizione viene popolato al momento in cui viene creata la tessera per un nuovo associato. Il codice RID viene utilizzato nel caso una scadenza relativa al soggetto viene compresa su una distinta di tipo RID.

**Centro di costo, listino e condizioni di pagamento** vengono utilizzati in caso di creazione movimenti. Vengono presi questi se non deciso differentemente nell'operazione riguardante la creazione dei movimenti. I **parametri relativi al tesseramento** vengono utilizzati per effettuare le varie operazioni legate al tesseramento. Da questo dettaglio quindi viene recuperato il tipo tessera, e le varie associazioni. Se presente il **motivo rinuncia** il soggetto non viene considerato nelle operazioni di tesseramento.

Se presente l'**importo tessera forzato** nel calcolo massivo del tesseramento viene utilizzato questo importo per popolare la quota tesseramento per popolare tale quota nei dati tesseramento. Se presente l'**importo quota extra** viene utilizzato questo importo nel calcolo massivo quota extra per popolare tale quota nei dati tesseramento.

#### 4.2. Dettaglio tesseramento

Nel dettaglio tesseramento sono riportati tutti i dati tessera relativi ai vari anni. Si trovano quindi i dati relativi a:

- codice tessera (in inserimento è presente di default quello presente nel dettaglio associato)
- motivo rinnovo
- data rinnovo
- importi relativi al tesseramento:
  - $\circ \quad \text{quota tessera}$
  - o quota associazioni
  - $\circ \quad \text{quota da volume affari}$
  - o quota extra (contiene anche )
  - o quota mora
- presenza abbonamenti (rivista e due giornali)
- presenza associazioni (donne in campo, agia, anp, ancca, turismo verde ecc...)

Per le tessere di tipo TITOLARE e TECNICO non è possibile aggiornare da questa pagina la data rinnovo ed il motivo rinnovo.

## 4.3. elenco dati delega

In questa sezione vengono elencate, senza possibilità di aggiornamenti da parte dell'utente, le deleghe associate al soggetto.